## ISTRUZIONI PER INSERIRE AUTOCERTIFICAZIONE

### Autocertificazione: Riepilogo autocertificazione

In questa pagina è presentato un riepilogo dei dati della autocertificazione inserita.

| Riepilogo tasse            |         |         |            |
|----------------------------|---------|---------|------------|
| Descrizione                | Importo | Rata    | Scadenza   |
| CONTRIB. REGIONE LOMBARDIA | 140,00  | 1a rata | 30/11/2023 |
| IMPOSTA DI BOLLO           | 16,00   | 1a rata | 30/11/2023 |
| Totale                     | 156,00  |         |            |

della autocertificazione"

2.

Indietro

#### # - Autocertificazione 2023/2024

Avant

## Autocertificazione 2023/2024

Gli studenti con cittadinanza estera e con nucleo familiare che produce redditi e patrimoni all'estero, non devono richiedere l'attestazione ISEE per le prestazioni universitarie in applicazione dell'art. 8 del DPCM 159/13. Tali studenti devono invece un importo fisso di contributo (cd. flat rate) come di seguito stabilito, sulla base del Paese di provenienza e del coefficiente d'area del corso di studio al quale saranno iscritti o intendono iscriversi.

L'attribuzione della flat rate viene fatta al momento dell'immatricolazione e viene mantenuta per tutta la durata del corso di laurea in qualità di studente regolare.

Ai fini della determinazione della flat rate, i paesi esteri sono accorpati in tre gruppi omogenei. Lo studente può prendere visione al seguente link https://www.uninsubria.it/ladidattica/diritto-allo-studio/contribuzione-studentesca

Gli studenti con cittadinanza italiana e residenza estera, con nucleo familiare che produce reddito e possiede patrimoni all'estero, per l'attribuzione del contributo fisso, faranno riferimento al Paese estero di residenza.

Gli studenti iscritti all'AIRE che rispettano la condizione di "studente indipendente" o con nucleo familiare che produce reddito e possiede patrimoni all'estero, per l'attribuzione della flat rate, faranno riferimento al Paese estero di residenza.

Non sono stati inseriti dati relativi all'autocertificazione dei redditi dell'utente.

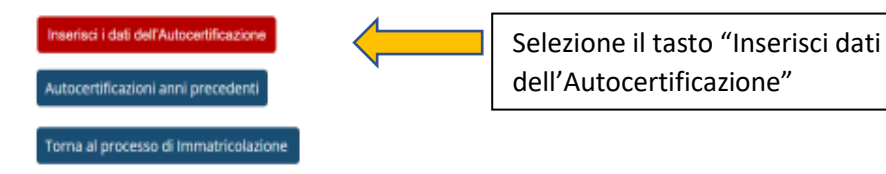

1.

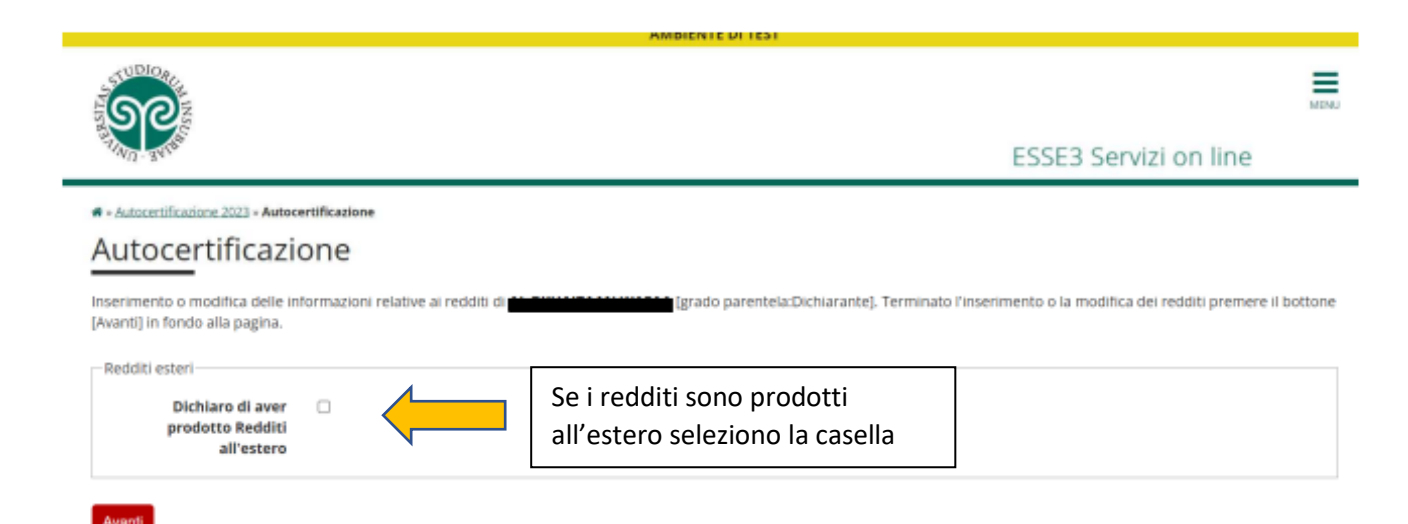

4.

# \* - Autocertificazione Conferma Autocertificazione

In questa pagina visualizzi il riepilogo dei dati finora inseriti e li confermi in via definitiva.

| Attenzione: autocertificazione in bozza<br>Verifica la correttezza delle informazioni e procedi alla conferma (cliccando su "Presenta Autocertificazione") per trasmettere i dati. |                                                 |  |  |  |
|----------------------------------------------------------------------------------------------------|-------------------------------------------------|--|--|--|
| Riepilogo dei dati                                                                                                    |                                                 |  |  |  |
| Dichiarante:                                                                                                    |                                                 |  |  |  |
| Redditi esteri                                                                                                    | Dichiaro di aver prodotto Redditi all'estero Si |  |  |  |
| Presenta Autocertificazione Annuilla                                                                                                    |                                                 |  |  |  |
| Seleziono Presenta Autocertificazione                                                                                                    |                                                 |  |  |  |